介護体験または教育実習による欠席者用作業用資料氏名(

## 扇状地:山地と平野の境界付近の地形

作業1:PCまたはiPadで地理院地図を見て、2017年7月に土砂災害が発生した九州北部の朝倉川と、2014

年8月に土砂災害が発生した広島市北部について、土砂災害が発生した河川の断面図を作成する. 手順:

- ①PCまたはiPad でブラウザ(Google Chrome 以外)から「地理学概論のページ」を開いて、「使用する 資料」の10/16の作業1の紫のボタン「朝倉川」をタップする.そうすると、地理院地図が開いて、 朝倉川の土砂災害直後の空中写真と①~⑨が表示される.
- ②開いた朝倉川の地理院地図を見て、①~⑨で示された地点(丸の中心点)の標高を読み取り、右の方眼 紙に、点を描く.なお、各数字は、川に沿って 500 m 間隔で示している.
- ③すべての点を描いたら、点の間を、なめらかな線で結ぶ.扇状地区間である③~⑤の間は赤線で、それ 以外の区間は黒線で、それぞれ描く.
- ④「地理学概論のページ」に戻り、作業1の紫のボタン「広島市北部」をタップする.そうすると、地理院地図が開いて、広島市北部の土砂災害直後の空中写真と①~⑥が表示される.
- ⑤開いた広島市北部の地理院地図を見て、①~⑥で示された地点(丸の中心点)の標高を読み取り、右の 方眼紙に、点を描く.なお、各数字は、川に沿って 500 m 間隔で示している.
- ⑦すべての点を描いたら、点の間を、なめらかな線で結ぶ.扇状地区間である③~④の間は赤線で、それ 以外の区間は黒線で、それぞれ描く.
- ⑧右の方眼紙に描いた,朝倉川および広島市北部の断面図を見て,次の2つの問いに答える:
- ・扇状地と、その下流の氾濫原、その上流の山地、を比較すると、勾配にはどのような違いが見られるか?

・朝倉川の扇状地と広島市北部の扇状地を比較すると、勾配にはどのような違いが見られるか?

作業2:PCまたはiPadで地理院地図を見て、筑後川流域の扇状地を探す.

手順:

- ①PC または iPad でブラウザ(Google Chrome 以外)から「地理学概論のページ」を開いて、「使用する 資料」の 10/16 の作業 2 の紫のボタン「筑後川流域」をタップする. そうすると、地理院地図が開
  - いて,朝倉川周辺の段彩図(標高 5m ごとに色を塗り分けた地図)が表示される.
- ②開いた地理院地図の段彩図を見て, 裏面の図1と図2を参考にして, 裏面の図3の範囲で, 扇状地を探 す.

③扇状地が見つかったら,裏面の図3に,扇状地の位置を赤鉛筆で示す.

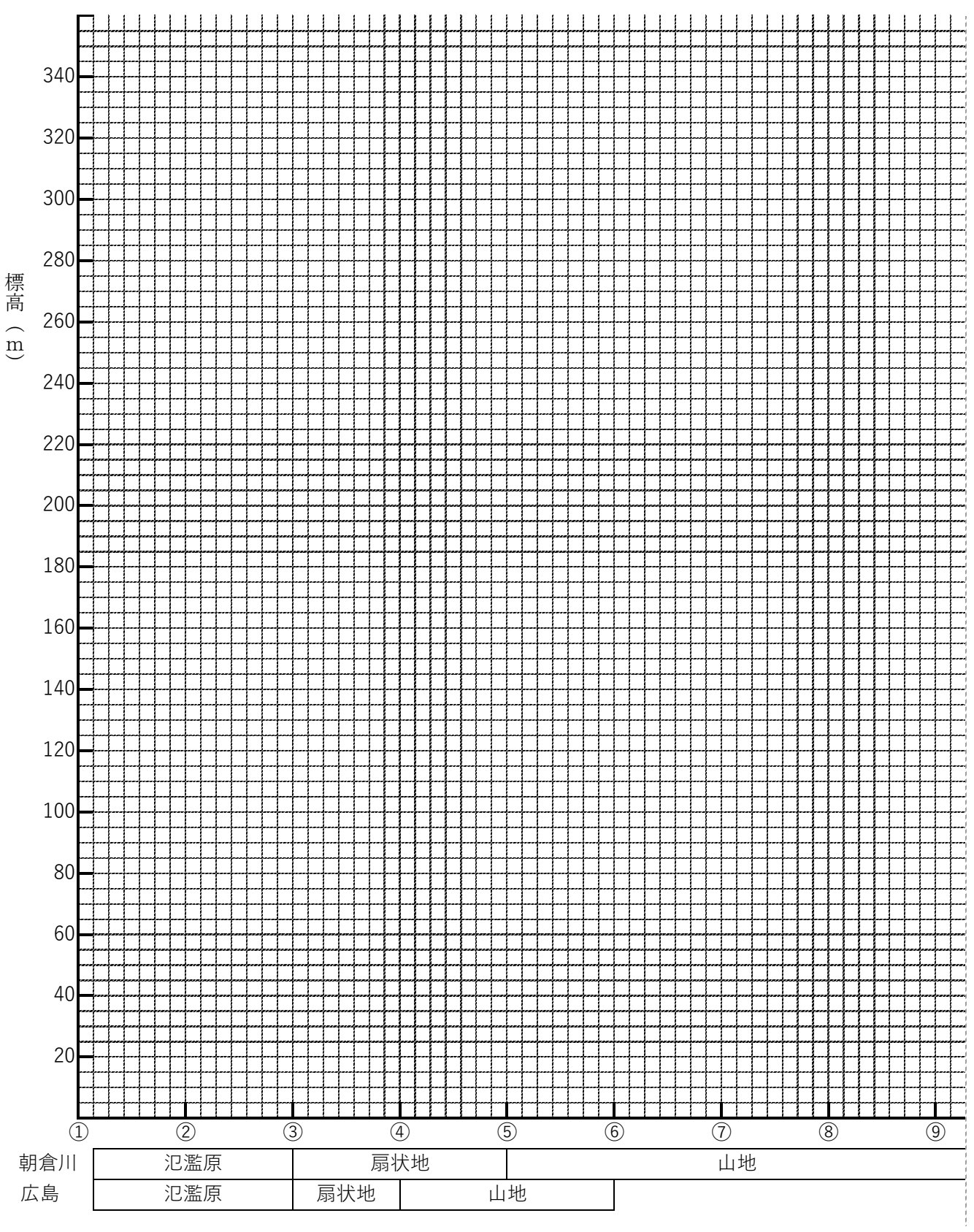

## 地理学概論 2018/10/16 配布

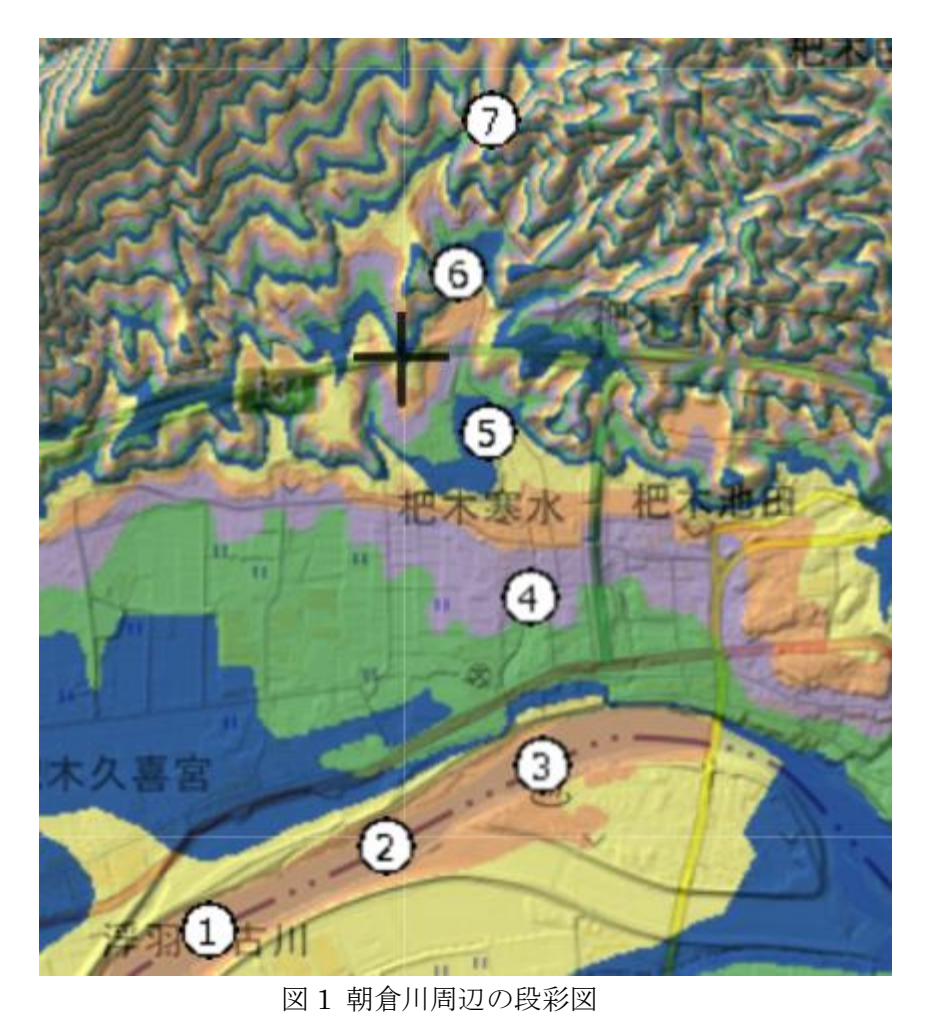

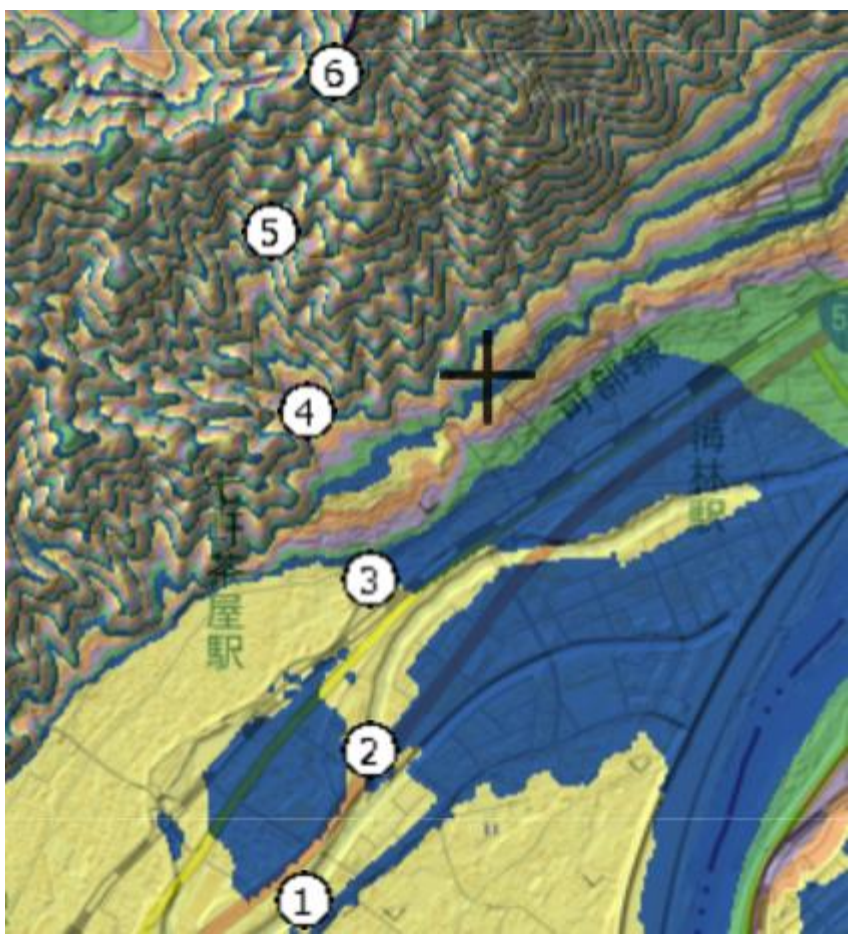

朝倉川 筑後川流域 朝倉君 大刀洗 久留米市 やき町 上峰町三養基郡

図3 筑後川流域の陰影図

図2 広島市北部の段彩図

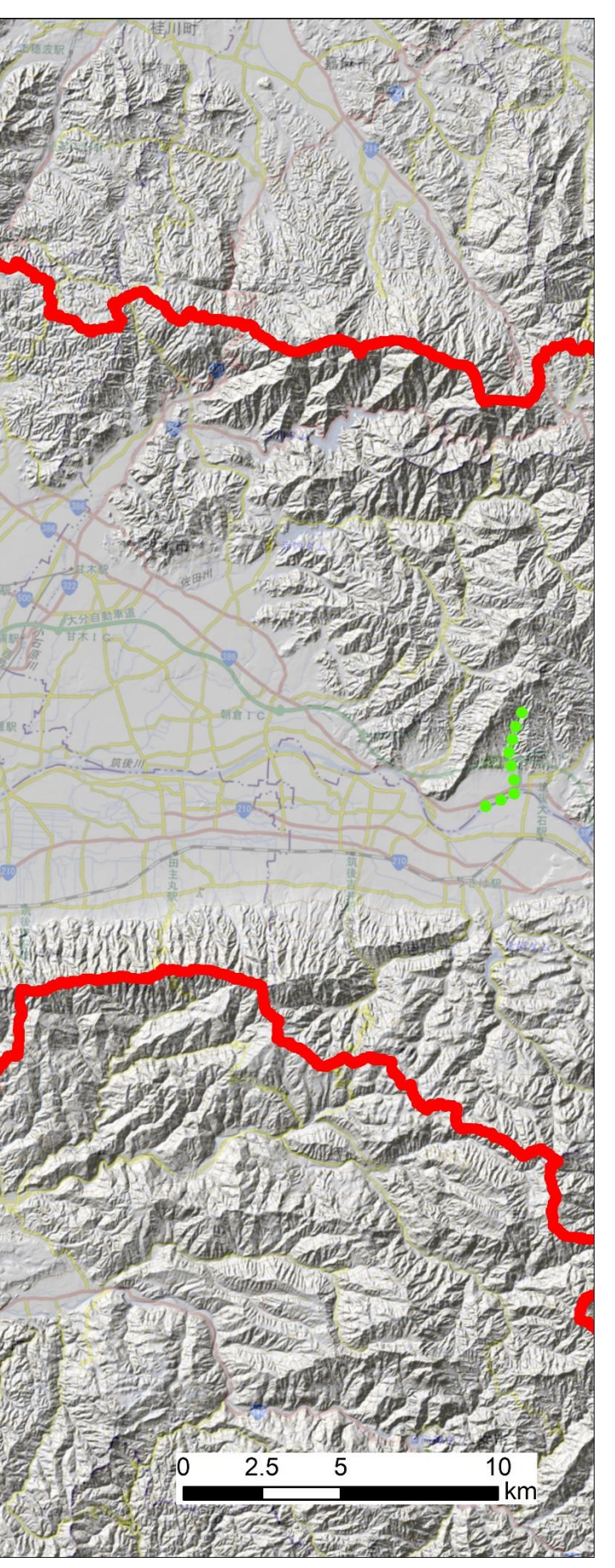